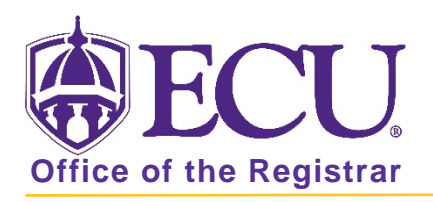

## How do I access My Information?

1. From the ECU web page (www.ecu.edu), click the Pirate Port link.

| ₩ECU.  | l am | I 🗸                            | About ECU                                       | Academics | Libraries                                    | Athletics | Health Sciences                       | Research    | ECUArts     | GIVE                                           | APPLY                         | Q ≡           |
|--------|------|--------------------------------|-------------------------------------------------|-----------|----------------------------------------------|-----------|---------------------------------------|-------------|-------------|------------------------------------------------|-------------------------------|---------------|
| ₿ECU   | l an | n 🗸                            | About ECU                                       | Academics | Libraries                                    | Athletics | Health Sciences                       | Research    | ECUArts     | GIV                                            | /e appl'                      | ( Q  <b>x</b> |
| Şearch | Q    | RE<br>Em:<br>Bla<br>Car<br>Bar | SOURCES<br>ail<br>ckboard<br>ivas Pilot<br>iner |           | PiratePort<br>PirateID<br>Help Desk<br>Webex |           | Engage<br>Work Ro<br>Director<br>Maps | equest<br>Y | V<br>A<br>E | irtual Tou<br>-Z Index<br>cademic<br>vent Cale | ır<br>Calendar<br>ndar<br>O 🌆 | (in)          |

- 2. Log into Pirate Port using your Pirate ID and Passphrase.
- 3. Click the My Information card in Pirate Port.

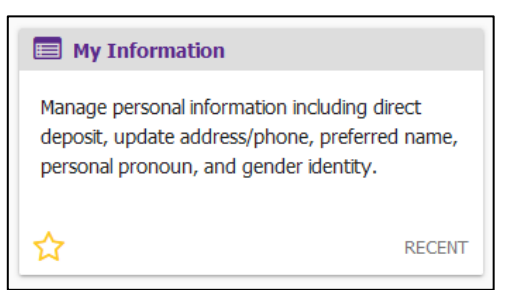

4. Click on Personal Information

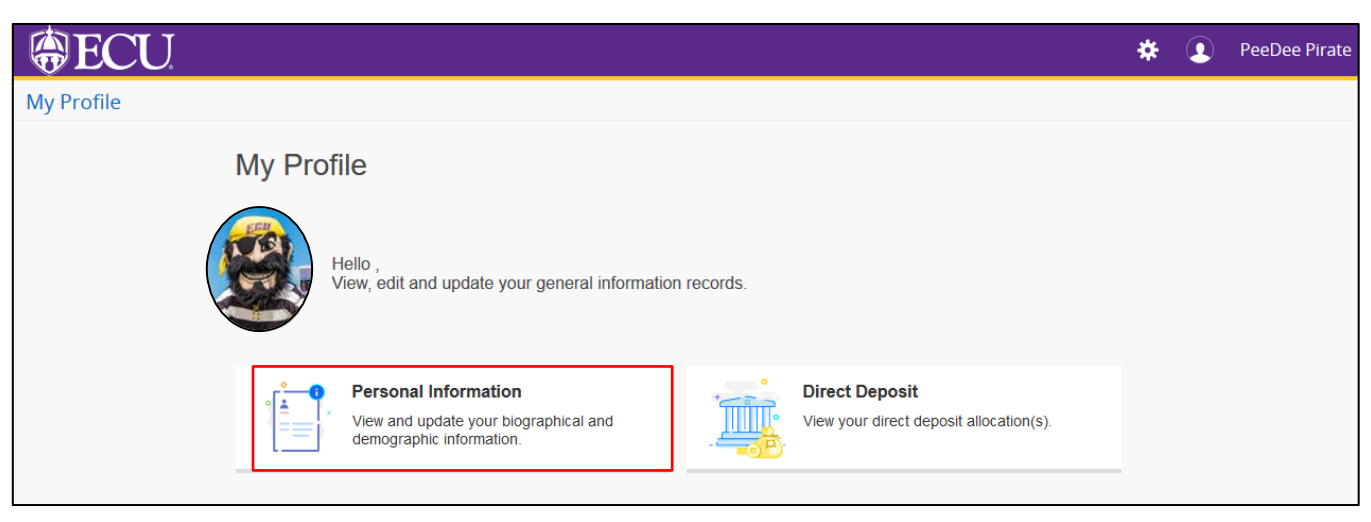